ISO Image Installation Guide

cisco.

### Cisco CSPC

### Installing the CSPC ISO Image

March 2024

### Contents

| IP Configuration       | 3 |
|------------------------|---|
| Software Configuration | 7 |

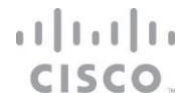

Follow these steps to install the CSPC ISO image on the hardware unit you created based on the <u>CSPC ISO Application Note</u>.

#### **IP** Configuration

- 1. Boot up the server where the CSPC software will be installed.
- 2. Connect a keyboard and monitor to the server. Alternatively, connect to the box through a console cable.
- 3. To enable UEFI mode in BIOS setup, Press(F2) go to the Boot Option tab then select UEFI mode to save setting press(F10).

| Aptio Setup Utility – Copyright (C) 2023 American Megatrends, Inc.<br>Main Advanced Server Mgmt Security Boot Options Save & Exit |                                                          |                                                                                                    |  |
|----------------------------------------------------------------------------------------------------|----------------------------------------------------------|----------------------------------------------------------------------------------------------------|--|
| Boot Configuration<br>Setup Prompt Timeout                                                                                        | 3                                                        | Set either UEFI Boot mode or<br>Legacy Boot Mode. In UEFI Boot<br>mode. only UEFI BootOptions.                   |  |
| SecureBoot Support<br>Boot Hode<br>CDN Control<br>Adaptive Memory Training                                                        | Disabled<br>[UEF1 Mode]<br>[Enabled]<br>[Enabled]        | UEFI OpROM will load and<br>display. LEGACY BOOTOPTIONS<br>and PCIOpROM will load and<br>execute in LEGACY mode. |  |
| OptionROM Launch Optimization<br>BIOS Techlog Level                                                                               | [Enabled]<br>[Minimum]                                   |                                                                                                    |  |
| Boot Option Priorities<br>Boot Option #1<br>Boot Option #2                                                                        | [AlmaLinux]<br>[UEEI: Built-in EEI                       |                                                                                                    |  |
| Boot Option #3                                                                                                    | Shell]<br>[UEFI: PXE IPv4<br>Intel(R) Ethernet           | ++: Select Screen<br>fl: Select Item<br>Enter: Select<br>(/ : Share Set                                          |  |
| Boot Option #4                                                                                                    | [UEFI: PXE IPv4<br>Intel(R) Ethernet<br>Controller X550] | F1: General Help<br>F1: Optimized Defaults<br>F10: Save & Reset System                                           |  |
| Boot Option #5                                                                                                    | [UEFI: Cisco<br>vKVM-Mapped vDVD1.24]                    | ESC: Exit<br>K/M: Scroll help UP/DOWN                                                                            |  |
| <ul> <li>Add New Boot Option</li> <li>Delete Boot Option</li> </ul>                                                               |                                                          |                                                                                                    |  |
| Version 2.20.1276.                                                                                                    | . Copyright (C) 2023 American                            | Megatrends, Inc.                                                                                                 |  |

4. You will see the following screen. Press (**F8**) to start the CIMC configuration process as seen below.

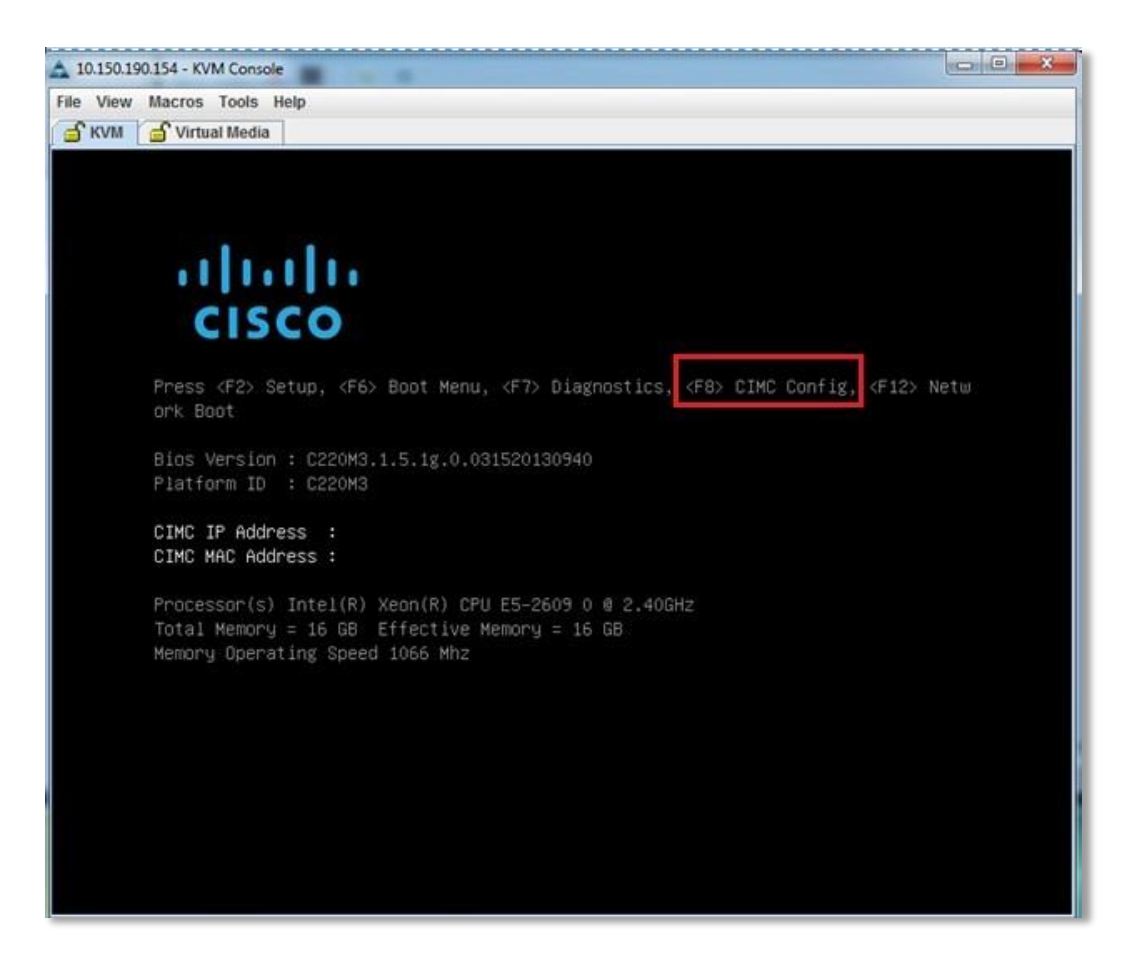

The following window will be shown:

| View Macros Tools Help VM Virtual Media         |                 |                                                                             |  |
|-------------------------------------------------|-----------------|-----------------------------------------------------------------------------|--|
| CIMC Configurat                                 | tion Utility Ve | ersion 1.6 Cisco Systems, Inc.                                              |  |
| NIC Properties                                  |                 | NTO modurations                                                             |  |
| Dedicated:                                      | f 1             | National I                                                                  |  |
| Shaned LOM.                                     | []              | Active_standbu:                                                             |  |
| Disco Cardt                                     | []              | Active-active: [X]                                                          |  |
| Shaped LDM Ext:                                 | ri              |                                                                             |  |
| IPV4 (Basic)                                    |                 | Factory Defaults                                                            |  |
| DHCP enabled:                                   | 101             | CIMC Factory Default: [ ]                                                   |  |
| CIMC IP:                                        | III. Said       | Default User (Basic)                                                        |  |
| Subnetmask:                                     |                 | Default password:                                                           |  |
| Gateway:                                        |                 | Reenter password:                                                           |  |
| VLAN (Advanced)                                 |                 | Port Profile                                                                |  |
| VLAN enabled:                                   | []              | Reset: []                                                                   |  |
| VLAN ID:                                        |                 |                                                                             |  |
|                                                 |                 |                                                                             |  |
| *********                                       | *****           | ****                                                                        |  |
| <up arrow)<br="" down=""><f5> Refresh</f5></up> | Select items    | <f10> Save <space bar=""> Enable/Disable<br/><esc> Exit</esc></space></f10> |  |
|                                                 |                 |                                                                             |  |
|                                                 |                 |                                                                             |  |
|                                                 |                 |                                                                             |  |
|                                                 |                 |                                                                             |  |

- 5. Configure an IP address for the device.
  - For a STATIC IP address, fill in CIMC IP, Subnet mask, and Gateway

| File View Macros Tools Help         Image: Nic Media         CIMC Configuration Utility Version 1.6 Cisco Systems, Inc.         NIC mode         NIC mode         Dedicated:         []         Shared LOM:         [X]         Active-standby:         CIMC Configuration Utility         Version 1.6         Nic mode         Nic mode         Nic mode         None:         []         Shared LOM:         [X]         Active-standby:         []         CIMC Factory Defaults         DHCP enabled:         []       CIMC Factory Default:         Subnetmask:       255.255.255.0         Default Dassword:         Gateway:       192.168.1.1_         Name:         Priority:       0                                                                                                    | A 10.150.19 | 0.154 - KVM Console            |                    | A CONTRACTOR OF TAXABLE PARTY.                         |      |
|----------------------------------------------------------------------------------------------------|-------------|--------------------------------|--------------------|--------------------------------------------------------|------|
| CIMC Configuration Utility Version 1.6 Cisco Systems, Inc.<br>************************************                                                                                                    | File View   | Macros Tools Help              |                    |                                                        |      |
| CIMC Configuration Utility Version 1.6 Cisco Systems, Inc.<br>MIC Properties<br>NIC mode<br>NIC mode<br>NIC redundancy<br>Dedicated: []<br>Shared LOM: [X]<br>Cisco Card: []<br>Shared LOM Ext: []<br>IPV4 (Basic)<br>DHCP enabled: []<br>CIMC IP: 192.168.1.2<br>CIMC IP: 192.168.1.1<br>Reenter password:<br>Gateway: 192.168.1.1<br>Reset: []<br>VLAN (Advanced)<br>VLAN (Advanced)<br>VLAN ID: 1<br>Priority: 0<br>MARCON Select items <floy <space="" bar="" save=""> Enable/Disable<br/><f5> Refresh<br/>CINC IP: (Sisco Systems, Inc.<br/>MIC redundancy<br/>NIC redundancy<br/>NIC redundancy<br/>NIC redundancy<br/>NIC redundancy<br/>NIC redundancy<br/>NIC redundancy<br/>NIC redundancy<br/>NIC redundancy<br/>NIC redundancy<br/>NIC redundancy<br/>NIC redundancy<br/>NIC redundancy<br/>Port Profile<br/>Name:<br/>CINC IP: 1<br/>Name:<br/>CINC IP: 1<br/>CINC IP: 1<br/>CINC IP</f5></floy> | 🔓 кум       | Virtual Media                  |                    |                                                        |      |
| CIMC Configuration Utility Version 1.6 Cisco Systems, Inc.<br>************************************                                                                                                    |             |                                |                    |                                                        |      |
| CIMC Configuration Utility Version 1.6 Cisco Systems, Inc.<br>************************************                                                                                                    |             |                                |                    |                                                        |      |
| CIMC Configuration Utility Version 1.6 Cisco Systems, Inc.<br>************************************                                                                                                    |             |                                |                    |                                                        |      |
| <pre>NIC Properties NIC redundancy Dedicated: [] None: [] Shared LOM: [X] Active-standby:[] Cisco Card: [] Active-active: [X] Shared LOM Ext: [] IPV4 (Basic) Factory Defaults DHCP enabled: [] CIMC Factory Default:[] CIMC IP: 192.168.1.2 Default User (Basic) Subnetmask: 255.255.0 Default password: Gateway: 192.168.1.1_ Reenter password: VLAN (Advanced) Port Profile VLAN enabled: [] Reset: [] VLAN ID: 1 Name: Priority: 0 ************************************</pre>                                                                                                    |             | CIMC Configurat.               | ion Utility – Vers | ion 1.6 Cisco Systems, Inc.                            |      |
| NIC PropertiesNIC redundancyDedicated:[]None:[]Shared LOM:[X]Active-standby:[]Cisco Card:[]Active-active:Shared LOM Ext:[]CIMC Factory DefaultsDHCP enabled:[]CIMC Factory Default:[]CIMC IP:192.168.1.2Default User (Basic)Subnetmask:255.255.0Default password:Gateway:192.168.1.1_Reenter password:VLAN (Advanced)Port ProfileVLAN ID:1Name:Priority:0                                                                                                    |             | ****                           | кжжжжжжжжжжжж      | **************************************                 | южж  |
| NIC mode       NIC redundancy         Dedicated:       []       None:       []         Shared LOM:       [X]       Active-standby:[]       Cisco Card:       []         Cisco Card:       []       Active-active:       [X]         Shared LOM Ext:       []       Active-active:       [X]         Shared LOM Ext:       []       Cimc Factory Defaults         DHCP enabled:       []       CIMC Factory Defaults         DHCP enabled:       []       CIMC Factory Default         CIMC IP:       192.168.1.2       Default User (Basic)         Subnetmask:       255.255.255.0       Default password:         Gateway:       192.168.1.1_       Reenter password:         VLAN (Advanced)       Port Profile         VLAN enabled:       []       Reset:       []         VLAN ID:       1       Name:         Priority:       0       Priority:       0         ************************************                                                                                                    |             | NIC Properties                 |                    |                                                        |      |
| Dedicated:[]None:[]Shared LOM:[X]Active-standby:[]Cisco Card:[]Active-active:[X]Shared LOM Ext:[]Factory DefaultsDHCP enabled:[]CIMC Factory Default:DHCP enabled:[]CIMC Factory Default:OHCP enabled:[]CIMC Factory Default:OHCP enabled:[]CIMC Factory DefaultOHCP enabled:[]CIMC Factory DefaultOHCP enabled:[]CIMC Factory DefaultOHCP enabled:[]CIMC Factory DefaultSubnetmask:255.255.255.0Default password:Subnetmask:255.255.255.0Default password:Gateway:192.168.1.1_Reenter password:VLAN (Advanced)Port ProfileVLAN enabled:[]Reset:[]VLAN ID:1Name:Priority:0Name:Priority:0SaveXMARCHARCHARCHARCHARCHARCHARCHARCHARCHARCH                                                                                                    |             | NIC mode                       | 19 - 19 -          | NIC redundancy                                         |      |
| Shared LDM:       [X]       Active-standog:[]         Cisco Card:       []       Active-active: [X]         Shared LDM Ext:       []       Factory Defaults         DHCP enabled:       []       CIMC Factory Default:[]         CIMC IP:       192.168.1.2       Default User (Basic)         Subnetmask:       255.255.255.0       Default password:         Gateway:       192.168.1.1_       Reenter password:         VLAN (Advanced)       Port Profile         VLAN enabled:       []       Reset:       []         VLAN ID:       1       Name:         Priority:       0         ************************************                                                                                                    |             | Dedicated:                     |                    | None: []                                               |      |
| Shared LOW Ext:       []       Factory Defaults         JPV4 (Basic)       Factory Defaults         DHCP enabled:       []       CIMC Factory Default:[]         CIMC IP:       192.168.1.2       Default User (Basic)         Subnetmask:       255.255.255.0       Default password:         Gateway:       192.168.1.1_       Reenter password:         VLAN (Advanced)       Port Profile         VLAN enabled:       []       Reset:       []         VLAN ID:       1       Name:         Priority:       0       Vame:       Priority:         ************************************                                                                                                    |             | Shared LUM:                    |                    | Active_standby:[ ]                                     |      |
| IPV4 (Basic)       Factory Defaults         DHCP enabled:       []       CIMC Factory Default:[]         CIMC IP:       192.168.1.2       Default User (Basic)         Subnetmask:       255.255.255.0       Default password:         Gateway:       192.168.1.1_       Reenter password:         VLAN (Advanced)       Port Profile         VLAN enabled:       []       Reset:       []         VLAN ID:       1       Name:         Priority:       0       Name:       Priority:         ************************************                                                                                                    |             | CISCO Caru.<br>Shared LAM Evt. |                    | Hutive-active: [X]                                     |      |
| DHCP enabled:       []       CIMC Factory Default:         CIMC IP:       192.168.1.2       Default User (Basic)         Subnetmask:       255.255.255.0       Default password:         Gateway:       192.168.1.1_       Reenter password:         VLAN (Advanced)       Port Profile         VLAN enabled:       []       Reset:       []         VLAN ID:       1       Name:         Priority:       0         ************************************                                                                                                    |             | IPV4 (Basic)                   |                    | Eactory Defaults                                       |      |
| CIMC IP:       192.168.1.2       Default User (Basic)         Subnetmask:       255.255.255.0       Default password:         Gateway:       192.168.1.1       Reenter password:         VLAN (Advanced)       Port Profile         VLAN enabled:       []       Reset:       []         VLAN ID:       1       Name:         Priority:       0         ************************************                                                                                                    |             | DHCP enabled:                  |                    | CIMC Factory Default:[]                                |      |
| Subnetmask:       255.255.255.0       Default password:         Gateway:       192.168.1.1_       Reenter password:         VLAN (Advanced)       Port Profile         VLAN enabled:       []       Reset:       []         VLAN ID:       1       Name:         Priority:       0         ************************************                                                                                                    |             | CIMC IP:                       | 192.168.1.2        | Default User (Basic)                                   |      |
| Gateway:       192.168.1.1_       Reenter password:         VLAN (Advanced)       Port Profile         VLAN enabled:       []       Reset:       []         VLAN ID:       1       Name:         Priority:       0         ************************************                                                                                                    |             | Subnetmask:                    | 255.255.255.0      | Default password:                                      |      |
| VLAN (Advanced)       Port Profile         VLAN enabled:       []         VLAN ID:       1         Name:         Priority:       0         ************************************                                                                                                    |             | Gateway:                       | 192.168.1.1_       | Reenter password:                                      |      |
| VLAN enabled: [] Reset: []<br>VLAN ID: 1 Name:<br>Priority: 0<br>************************************                                                                                                    |             | VLAN (Advanced)                |                    | Port Profile                                           |      |
| VLAN ID: 1 Name:<br>Priority: 0<br>************************************                                                                                                    |             | VLAN enabled:                  | []                 | Reset: []                                              |      |
| Priority: 0<br>************************************                                                                                                    |             | VLAN ID:                       |                    | Name:                                                  |      |
| жжжжжжжжжжжжжжжжжжжжжжжжжжжжжжжжжжжжж                                                                                                    |             | Priority:                      |                    |                                                        |      |
| жынжынжынжынжынжынжынжынжынжынжынжынжынж                                                                                                    |             |                                |                    |                                                        |      |
| <up arrow="" down=""> Select items <f10> Save <space bar=""> Enable/Disable<br/><f5> Refresh <esc> Exit</esc></f5></space></f10></up>                                                                                                    |             | **                             | ***                |                                                        | жжжж |
| <f5> Refresh <esc> Exit</esc></f5>                                                                                                    |             | <up arrow="" down=""></up>     | Select items       | <f10> Save <space bar=""> Enable/Disable</space></f10> |      |
|                                                                                                    |             | <f5> Refresh</f5>              |                    | <esc> Exit</esc>                                       |      |
|                                                                                                    |             |                                |                    |                                                        |      |
|                                                                                                    |             |                                |                    |                                                        |      |
|                                                                                                    |             |                                |                    |                                                        |      |
|                                                                                                    |             |                                |                    |                                                        |      |
|                                                                                                    |             |                                |                    |                                                        |      |
|                                                                                                    |             |                                |                    |                                                        |      |

• For a DHCP IP address, navigate to DHCP Enable, hit the spacebar to enable the option.

| 10.150.190.154 - KVM Co                                                                                                | onsole                  |                                                        |
|----------------------------------------------------------------------------------------------------|-------------------------|--------------------------------------------------------|
| File View Macros Too                                                                                                   | ls Help                 |                                                        |
| KVM Virtual Media                                                                                                    |                         |                                                        |
|                                                                                                    |                         |                                                        |
|                                                                                                    |                         |                                                        |
|                                                                                                    |                         |                                                        |
| CIMC Con                                                                                                    | figuration Utility Vers | sion 1.6 Cisco Systems, Inc.                           |
| ****                                                                                                    | **                      | есскихихихихихизоросскихихихихихихихоросскихи          |
| NIC Prope                                                                                                    | rties                   |                                                        |
| NIC mode                                                                                                    |                         | NIC redundancy                                         |
| Dedicate                                                                                                    | d: [_]                  | None: []                                               |
| Shared L                                                                                                    | OM: [X]                 | Active-standby:[ ]                                     |
| Cisco Ca                                                                                                    | rd: []                  | Active-active: [X]                                     |
| Shared L                                                                                                    | OM Ext: []              |                                                        |
| IPV4 (Bas                                                                                                    | ic)                     | Factory Defaults                                       |
| DHCP ena                                                                                                    | bled: [X]               | CIMC Factory Default:[]                                |
| CIMC IP:                                                                                                    | 10.150.190.154          | Default User (Basic)                                   |
| Suphetma                                                                                                    | sk: 255.255.254.0       | Default password:                                      |
| Galeway:<br>VLAN (Adu                                                                                                  | 0.0.0.0                 | Popt Profile                                           |
| VLAN end                                                                                                    | anced)<br>bled: []      | Recet: []                                              |
| VLAN TD:                                                                                                    | 1                       | Name:                                                  |
| Prioritu                                                                                                    | . 0                     |                                                        |
|                                                                                                    |                         |                                                        |
|                                                                                                    |                         |                                                        |
| *****                                                                                                    | ***                     | ****                                                   |
| <up down<="" th=""><th>arrow&gt; Select items</th><th><f10> Save <space bar=""> Enable/Disable</space></f10></th></up> | arrow> Select items     | <f10> Save <space bar=""> Enable/Disable</space></f10> |
| <f5> Ref</f5>                                                                                                    | resh                    | <esc> Exit</esc>                                       |
|                                                                                                    |                         |                                                        |
|                                                                                                    |                         |                                                        |
|                                                                                                    |                         |                                                        |
|                                                                                                    |                         |                                                        |
|                                                                                                    |                         |                                                        |
|                                                                                                    |                         |                                                        |

- 6. Press (F10) to save the IP address information.
- 7. Press **ESC** to exit the CIMC configuration process.

#### Software Configuration

- 1. Open a browser window and enter the CIMC IP address on the address bar as seen below. (*The next steps may vary slightly depending on the browser. These steps were done on Google Chrome*)
- 2. Click Advanced

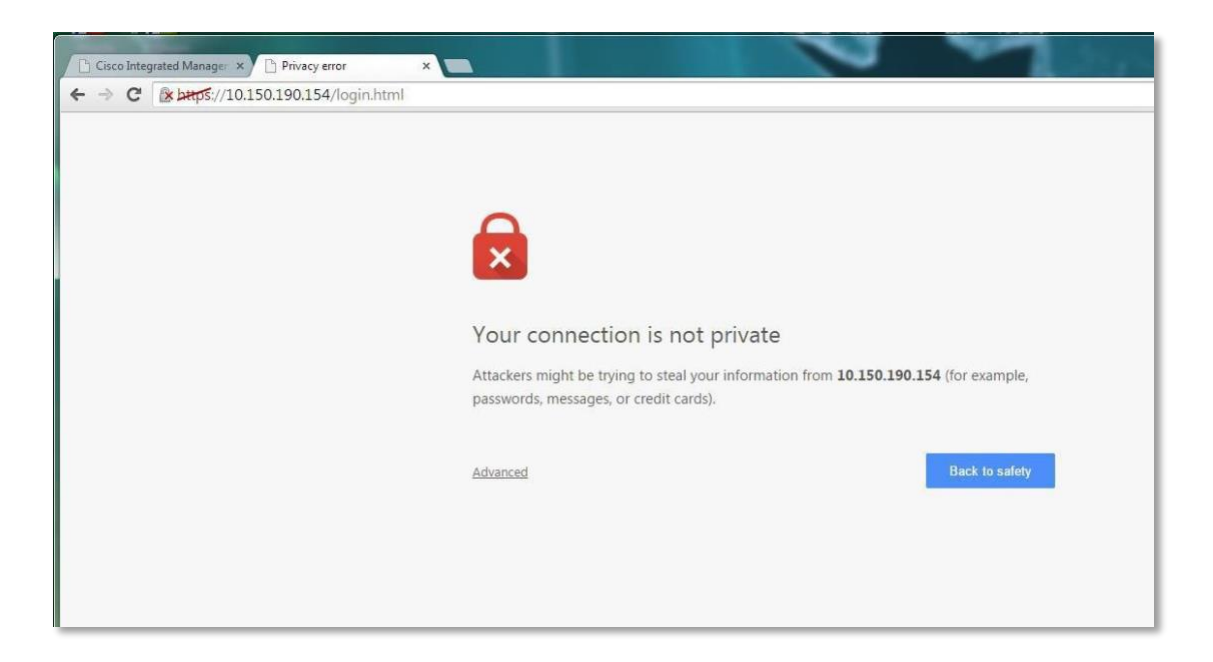

3. Click on Proceed to <your\_ip\_address> (unsafe).

| Cisco Integrated Manager ×                |                                                                                                    | Sec. 1                                                                                                    |
|-------------------------------------------|----------------------------------------------------------------------------------------------------|----------------------------------------------------------------------------------------------------|
| ← → C 🕼 barp5://10.150.190.154/login.html |                                                                                                    |                                                                                                    |
|                                           |                                                                                                    |                                                                                                    |
|                                           |                                                                                                    |                                                                                                    |
|                                           |                                                                                                    |                                                                                                    |
|                                           |                                                                                                    |                                                                                                    |
|                                           | Your connection is not private                                                                                                |                                                                                                    |
|                                           | Attackers might be trying to steal your information from <b>10.150.190.154</b> (for example,                                  |                                                                                                    |
|                                           | passwords, messages, or credit cards).                                                                                        |                                                                                                    |
|                                           | Hide advanced Back to safety                                                                                                  | i de la companya de la companya de la companya de la companya de la companya de la companya de la companya de l |
|                                           |                                                                                                    |                                                                                                    |
|                                           | This server could not prove that it is 10.150.190.154; its security certificate is not trusted                                |                                                                                                    |
|                                           | by your computer's operating system. This may be caused by a misconfiguration or an<br>attacker intercepting your connection. |                                                                                                    |
|                                           | Proceed to 10.150.190.154 (unsafe)                                                                                            |                                                                                                    |
|                                           | NET::ERR_CERT_AUTHORITY_INVALID                                                                                               |                                                                                                    |
|                                           |                                                                                                    |                                                                                                    |

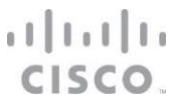

4. Login to the CIMC console with your admin credentials.

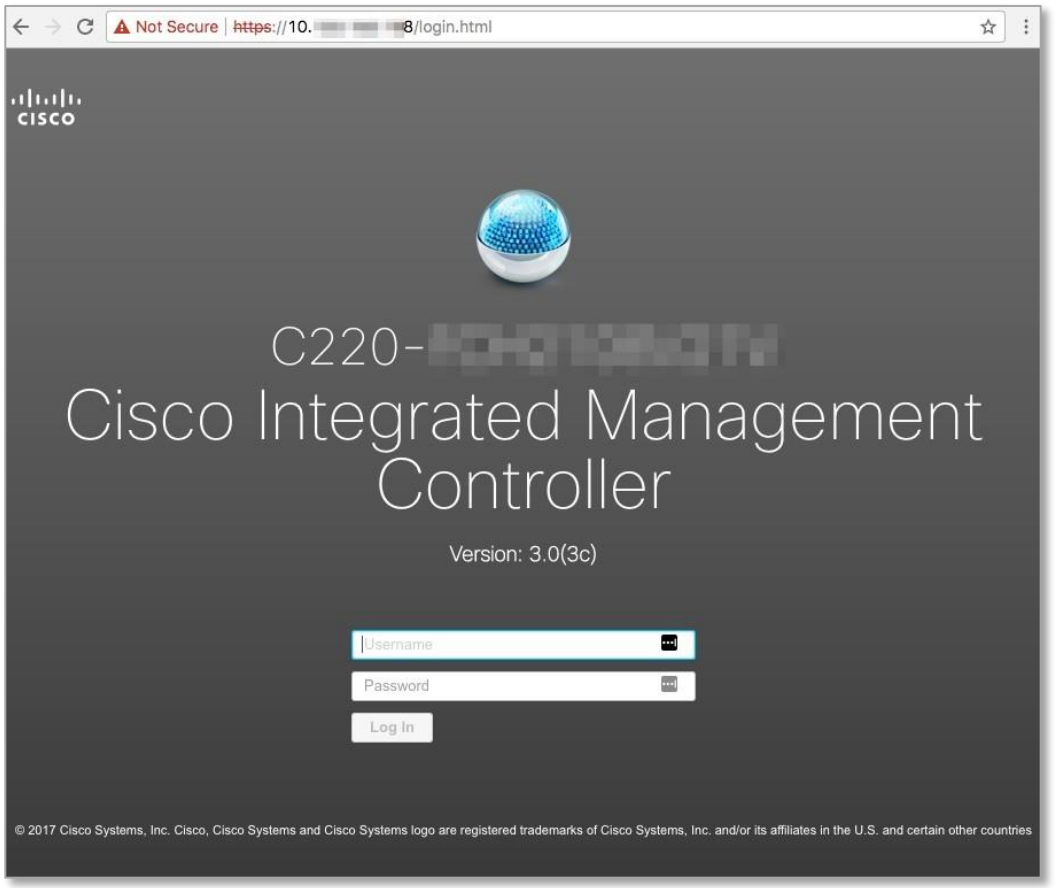

5. Launch the KVM session by selecting the button shown below. Choose whether to launch the HTML or JAVA based KVM. In this example, HTML is used.

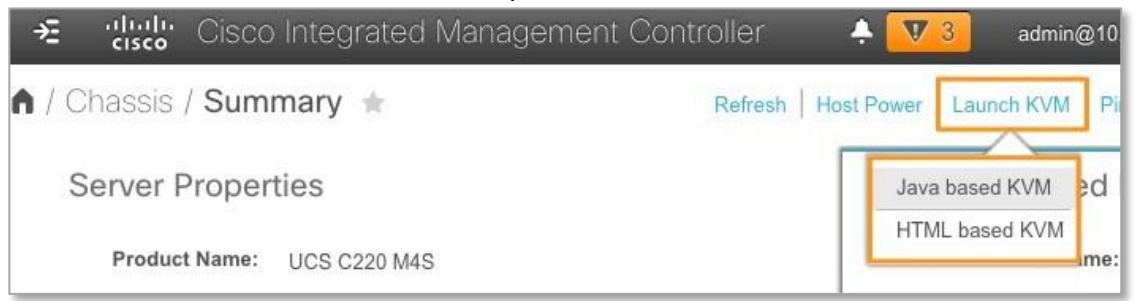

Note: To launch the KVM console use either Java based or HTML based KVM.

#### 6. Click on the link provided.

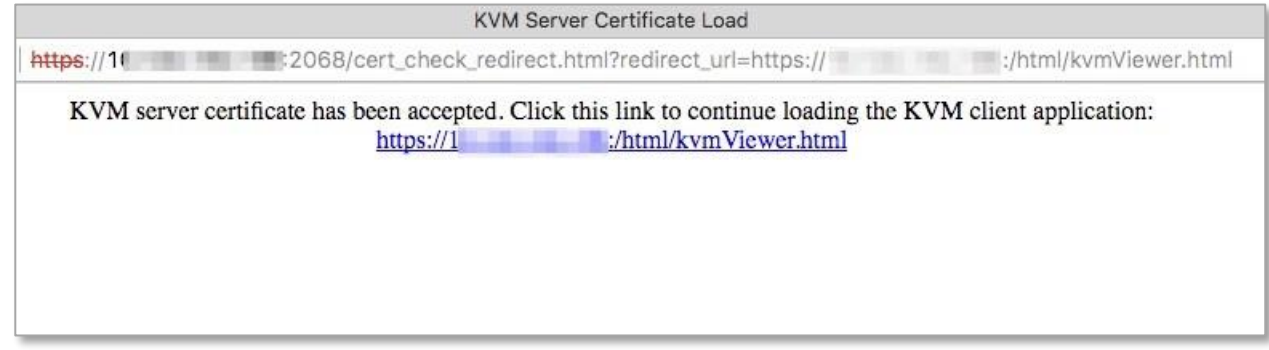

7. On the screen displayed, select Virtual Media > Activate Virtual Devices.

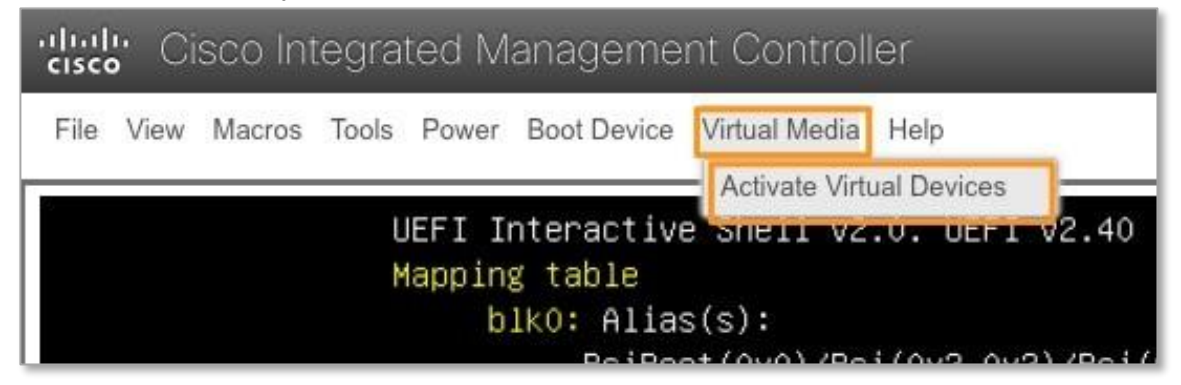

8. Once virtual media is activated, map the ISO image by selecting **Map CD/DVD...** under Virtual Media.

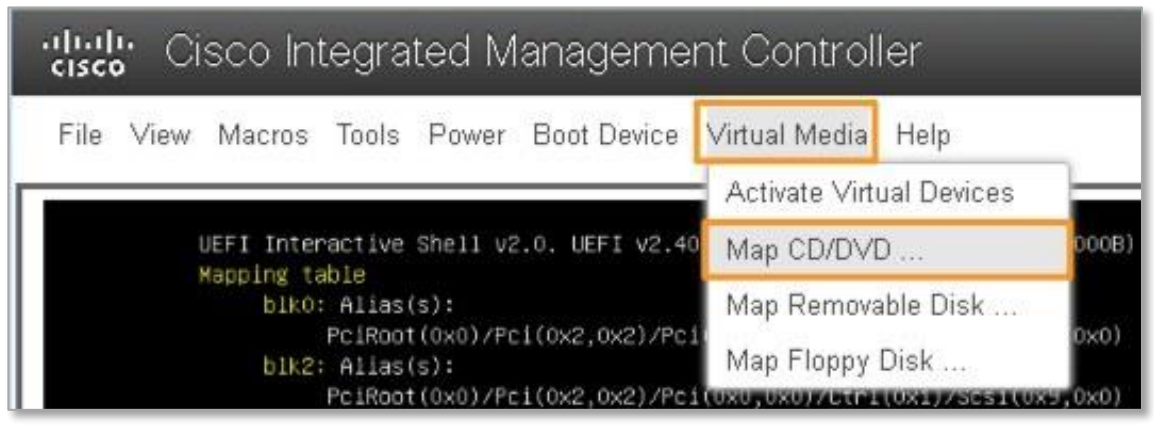

9. Click on Browse, navigate to where the ISO image is located and click on Map Drive.

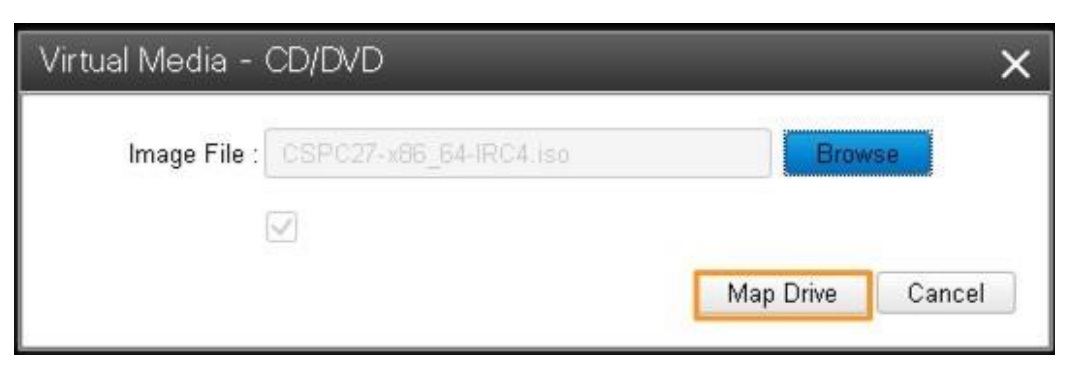

10. Confirm that the image has been mapped.

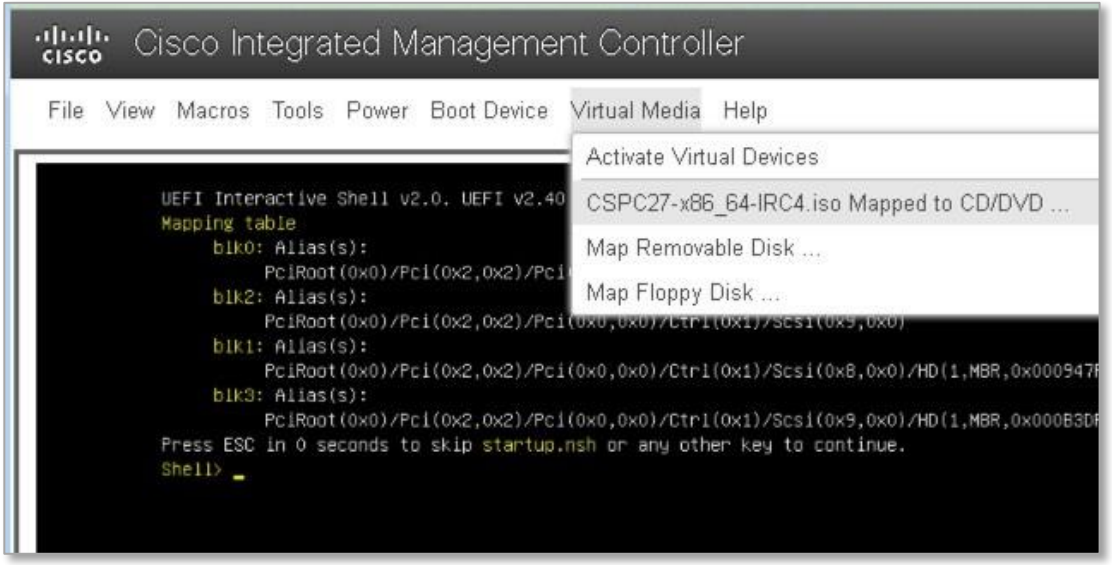

11. Reboot the system by selecting **Power > Power Cycle System (cold boot).** 

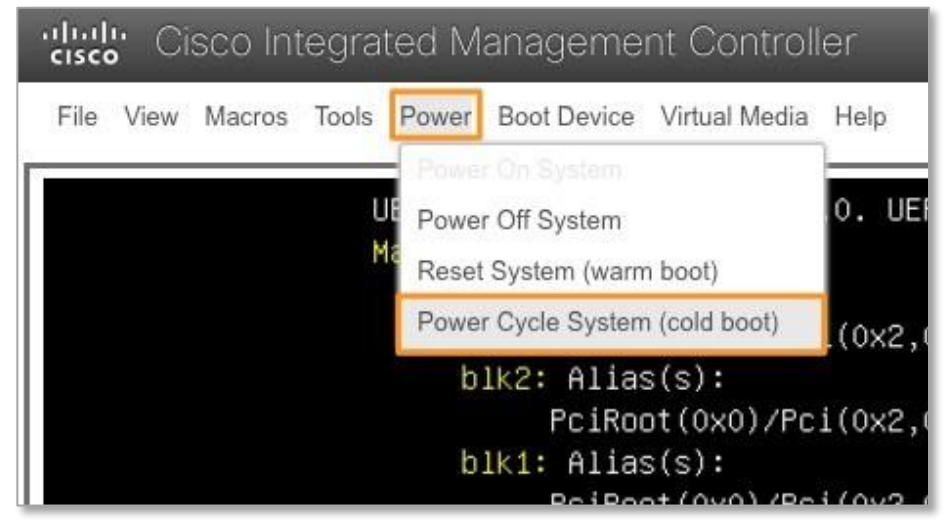

12. Once the reboot is underway, the screen below will display. Press (F6) to enter the Boot Menu.

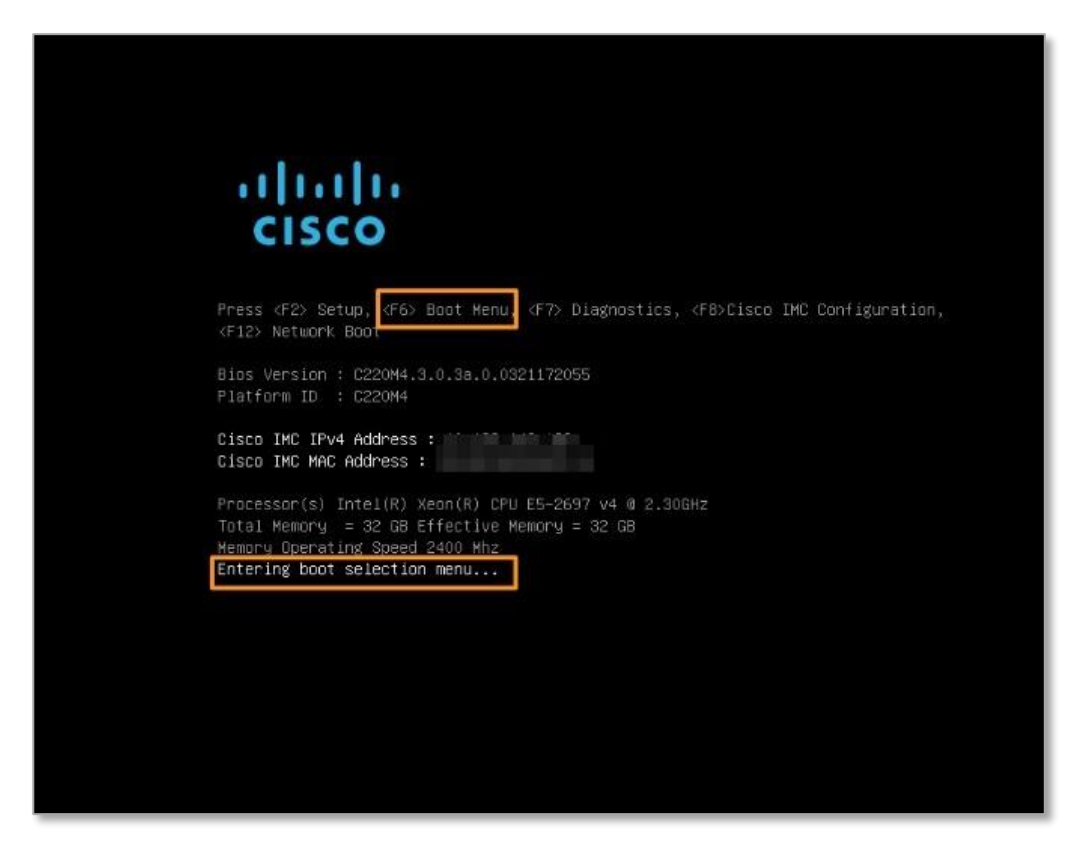

13. Select the Cisco vKVM-Mapped vDVD drive and press ENTER.

| AlmaL.                           | inux     | AlmaLinux |          |            |      |  |  |
|----------------------------------|----------|-----------|----------|------------|------|--|--|
| UEFI:                            | Built-in | EFI Shel. | 1        |            |      |  |  |
| UEFI:                            | PXE IPv4 | Intel(R)  | Ethernet | Controller | X550 |  |  |
| UEFI:                            | PXE IPv4 | Intel(R)  | Ethernet | Controller | X550 |  |  |
| UEFI: Cisco vKVM-Mapped vDVD1.24 |          |           |          |            |      |  |  |
| Enter                            | Setup    |           |          |            |      |  |  |

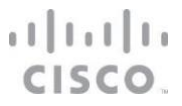

14. Allow the installation to complete, there are two intermediate reboots after installation. After this, the CSPC software will be fully installed.

**Note**: Ensure that the computer runs on the KVM session, do not turn off or lose network connection during the installation and connection should be active until first reboot is completed.

15. After installation is complete login screen appears, you should provide new admin login password.

| cisco integrated Management Controller                      | the second second |
|-------------------------------------------------------------|----------------------------------------------------------------------------------------------------|
| File View Macros Tools Power Boot Device Virtual Media Help |                                                                                                    |
|                                                             |                                                                                                    |
| Please set the password for 'admin' user                    |                                                                                                    |
| New password: _                                             |                                                                                                    |
|                                                             |                                                                                                    |
|                                                             |                                                                                                    |
|                                                             |                                                                                                    |
|                                                             |                                                                                                    |
|                                                             |                                                                                                    |
|                                                             |                                                                                                    |
|                                                             |                                                                                                    |
|                                                             |                                                                                                    |
|                                                             |                                                                                                    |
|                                                             |                                                                                                    |

16. Select 1 to configure IPv4 address or select 2 to configure IPv6 address.

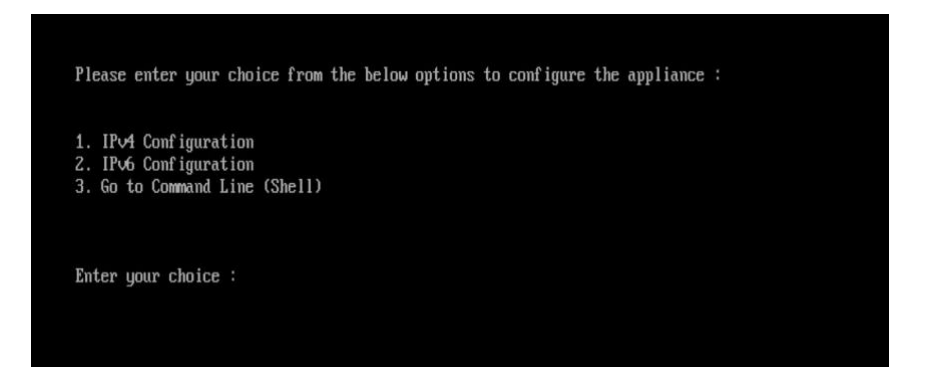

17. Once you configure IP Address, you will be able to access the box with assigned IP-address via ssh CLI or Web-UI (https://<ip-address>:8001)

#### iliilii cisco.

Americas Headquarters Cisco Systems, Inc. San Jose, CA Asia Pacific Headquarters Cisco Systems (USA) Pte. Ltd. Singapore Europe Headquarters Cisco Systems International BV Amsterdam, The Netherlands

Cisco has more than 200 offices worldwide. Addresses, phone numbers, and fax numbers are listed on the Cisco Website at www.cisco.com/go/offices.

Cisco and the Cisco Logo are trademarks of Cisco Systems, Inc. and/or its affiliates in the U.S. and other countries. A listing of Cisco's trademarks can be found at www.cisco.com/go/trademarks. Third party trademarks mentioned are the property of their respective owners. The use of the word partner does not imply a partnership relationship between Cisco and any other company. (1005R)

Printed in USA

03/24